1. 打开"帮我吧"官网(https://www.bangwo8.com/download.html),点开下载界面下载客

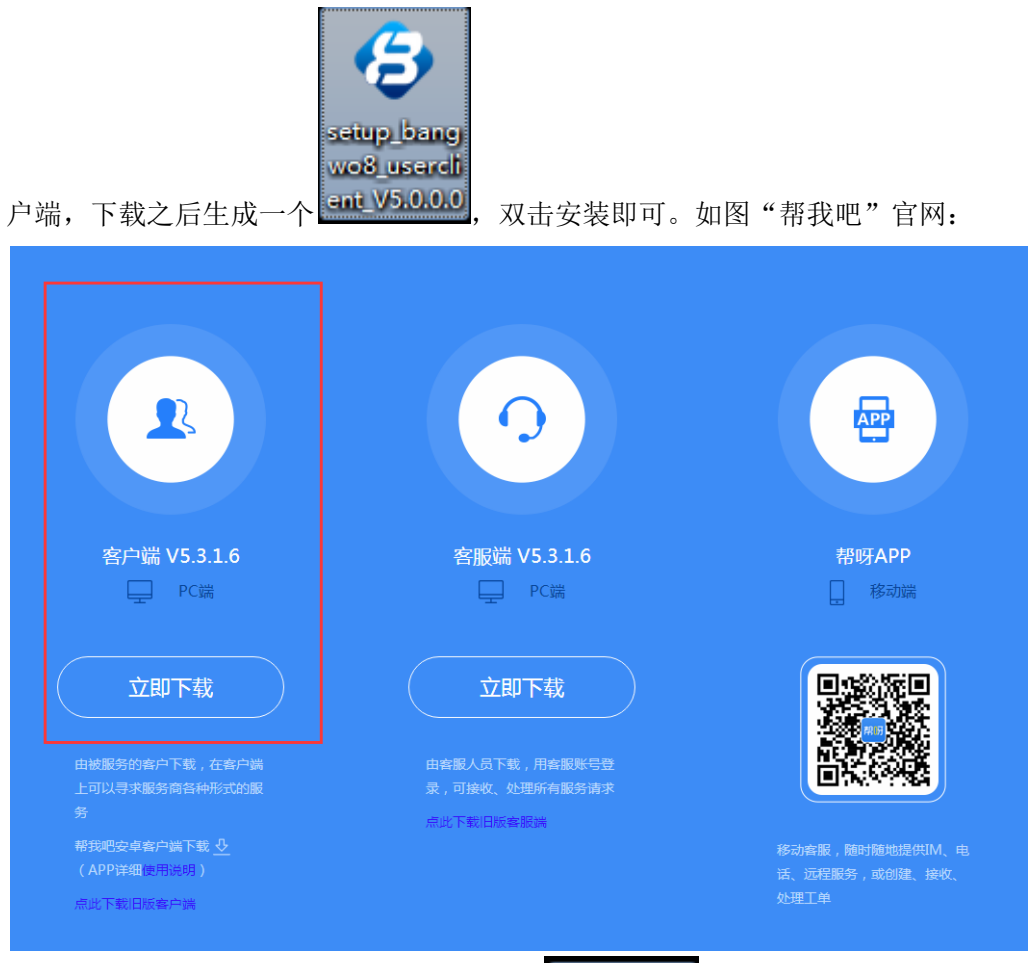

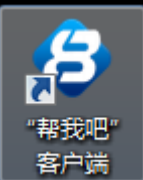

,双击打开客户端之后会自动

获取一个 ID,把自己的 ID 告诉为你服务的客服人员。如图:

2. 安装之后桌面上生成一个"帮我吧"客户端

幕我吧服务管理平台 ◎ ▽ ⑰ - ×

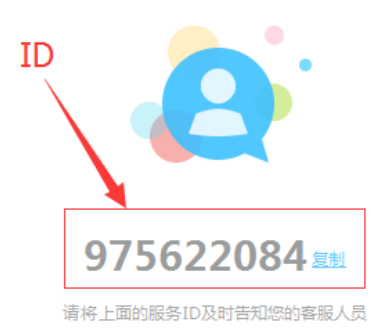

3. 客服人员收到客户告知的 ID 之后会发出请求,客户接受之后就可以正常的向客服人员 咨询问题,如图:

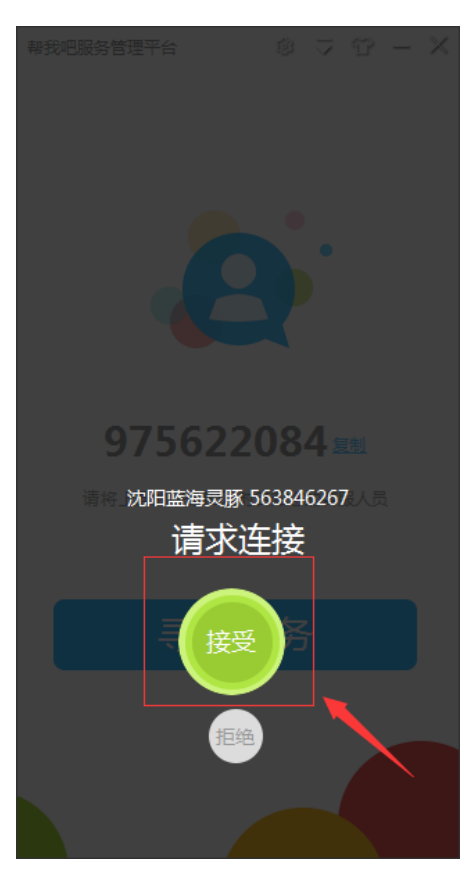

| 沈阳蓝海灵脉 563846267 | © - ×                 |
|------------------|-----------------------|
|                  |                       |
| 开始远程 断开远程 文件     |                       |
|                  | 我的信息                  |
|                  | 联系人:                  |
|                  | 联系电话:                 |
|                  | 服务商信息                 |
|                  | 本次服务人员: 详情            |
|                  | 本年度: 远程2次             |
|                  | 上次服务时间: 2017-04-25    |
|                  | 10:17:18              |
|                  | 上次服务人员:               |
|                  | 录▼ 服务到期时间: 0000-00-00 |
|                  | 服务费余额: 0元             |
|                  |                       |
|                  |                       |
|                  |                       |
| 发送               |                       |